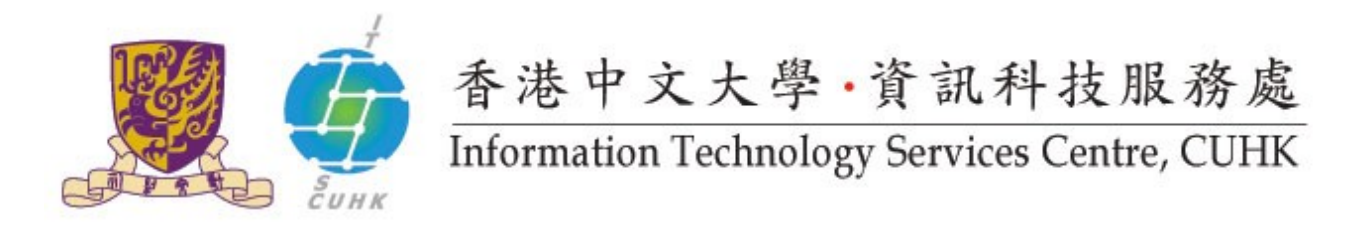

## Backup Your Private Key from Chrome

(This user guide is applicable to Chrome 38 or above)

| 1. Start Chrome.                             |                                                                                       |            | Q      | ☆ 〓                         |  |
|----------------------------------------------|---------------------------------------------------------------------------------------|------------|--------|-----------------------------|--|
| In <b>Tools</b> menu, select <b>Settings</b> | New tab C<br>New window C<br>New incognito window Ctrl+Sh<br>Bookmarks<br>Recent Tabs |            |        | Ctrl+T<br>Ctrl+N<br>shift+N |  |
|                                              | Edit                                                                                  | Cut        | Сору   | Paste                       |  |
|                                              | Save page as C<br>Find C<br>Print C                                                   |            |        | Ctrl+S<br>Ctrl+F<br>Ctrl+P  |  |
|                                              | Zoom                                                                                  | - 19       | •00% + | 50                          |  |
|                                              | History<br>Download                                                                   | ls         |        | Ctrl+H<br>Ctrl+J            |  |
|                                              | Sign in to Chrome                                                                     |            |        |                             |  |
|                                              | Settings<br>About Go                                                                  | ogle Chrom | e      |                             |  |

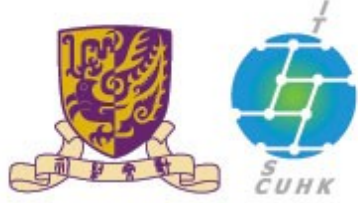

# 香港中文大學·資訊科技服務處 Information Technology Services Centre, CUHK

| 2. Scroll down to the page and                                                |                                                                                    |                          |                                      |  |  |            |
|-------------------------------------------------------------------------------|------------------------------------------------------------------------------------|--------------------------|--------------------------------------|--|--|------------|
| click Show advanced settings<br>Under HTTPS/SSL, click Manage<br>certificates | Search<br>Set which search engine is used when searching from the <u>omnibox</u> . |                          |                                      |  |  |            |
|                                                                               |                                                                                    |                          |                                      |  |  | Google 💌 🗌 |
|                                                                               | Users                                                                              |                          |                                      |  |  |            |
|                                                                               | You are currently                                                                  | y the only Google Chro   | me user.                             |  |  |            |
|                                                                               | Add new user.                                                                      | Delete this user         | Import bookmarks and setting         |  |  |            |
|                                                                               | Default browser                                                                    |                          |                                      |  |  |            |
|                                                                               | Make Google Chrome the default browser                                             |                          |                                      |  |  |            |
|                                                                               | Google Chrome                                                                      | is not currently your de | fault browser.                       |  |  |            |
|                                                                               | dimensional sector                                                                 |                          |                                      |  |  |            |
|                                                                               | Show advanced set                                                                  | tings                    |                                      |  |  |            |
|                                                                               |                                                                                    |                          |                                      |  |  |            |
|                                                                               | Chrome                                                                             | Settings                 |                                      |  |  |            |
|                                                                               | 11 stores                                                                          | Download location.       | c. (users (riacarie_risc (powirioaus |  |  |            |
|                                                                               | History                                                                            | Ask where to save        | e each file before downloading       |  |  |            |
|                                                                               | Extensions                                                                         |                          |                                      |  |  |            |
|                                                                               | Settings                                                                           | HTTPS/SSL                |                                      |  |  |            |
|                                                                               | About                                                                              | Manage certificates      | 5                                    |  |  |            |
|                                                                               | About                                                                              | Google Cloud Print       |                                      |  |  |            |
|                                                                               |                                                                                    | Set up or manage pri     | nters in Google Cloud Print. Learn n |  |  |            |
|                                                                               |                                                                                    | Manage                   |                                      |  |  |            |
|                                                                               |                                                                                    | Show notification        | s when new printers are detected o   |  |  |            |
|                                                                               |                                                                                    |                          |                                      |  |  |            |

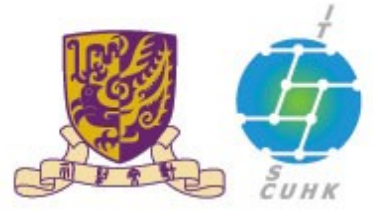

# 香港中文大學·資訊科技服務處 Information Technology Services Centre, CUHK

| <ol> <li>From the Certificates window,<br/>select (highlight) the<br/>certificate you want to export<br/>and then click Export to invoke</li> </ol> | Certificates                                                                                                   | in it and                                                                                                    |                                                                                                    |                                                                                                    |  |
|----------------------------------------------------------------------------------------------------|----------------------------------------------------------------------------------------------------|----------------------------------------------------------------------------------------------------|----------------------------------------------------------------------------------------------------|----------------------------------------------------------------------------------------------------|--|
| select (highlight) the<br>certificate you want to export<br>and then click <b>Export</b> to invoke                                                  | Intended purpose:                                                                                              | l>                                                                                                    |                                                                                                    |                                                                                                    |  |
| certificate you want to export<br>and then click <b>Export</b> to invoke                                                                            |                                                                                                    |                                                                                                    |                                                                                                    |                                                                                                    |  |
|                                                                                                    | Personal Other People Intermediate Certification Authorities Trusted Root Certification                        |                                                                                                    |                                                                                                    |                                                                                                    |  |
| the Certificate Export Wizard.                                                                                                    | Issued To                                                                                                    | Issued By                                                                                                    | Expiratio Fi                                                                                                    | iendly Name                                                                                                    |  |
|                                                                                                    | En la companya da la companya da la companya da la companya da la companya da la companya da la companya da la | CUHK Root CA                                                                                                    | 30/6/2015                                                                                                    |                                                                                                    |  |
| 4. Click <b>Next</b> to continue                                                                                                    | Import Export<br>Certificate intended purp<br>Client Authentication, Ser<br>Certificate Export Wizard          | Welcome<br>Wizard<br>This wizard helists and certificates, va<br>a confirmation<br>used to protect<br>connections. A<br>certificates are<br>To continue, d | ure Email<br>to the Certific<br>to the Certific<br>to the certificate<br>cate revocation lists fro<br>disk.<br>which is issued by a cert<br>of your identity and co<br>it data or to establish s<br>cortificate store is the<br>e kept.<br>lick Next. | Advance<br>yjew<br>wate Export<br>s, certificate trust<br>or a certificate<br>totation authority, i<br>ntains information<br>ecure network<br>system area where |  |

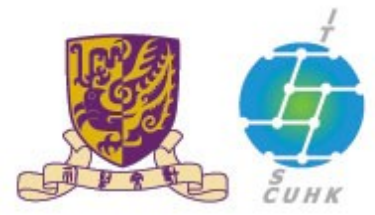

# 香港中文大學·資訊科技服務處 Information Technology Services Centre, CUHK

| 5. Select <b>Yes, export the private</b> | Certificate Export Wizard                                                                                                    |
|------------------------------------------|----------------------------------------------------------------------------------------------------|
| кеу<br>Click <b>Next</b>                 | Export Private Key<br>You can choose to export the private key with the certificate.                                                                                                    |
|                                          | Private keys are password protected. If you want to export the private key with the certificate, you must type a password on a later page.<br>Do you want to export the private key with the certificate?<br>() [res, export the private key]<br>() Ng, do not export the private key |
|                                          | Learn more about <u>exporting private keys</u>                                                                                                    |
|                                          | < Back Next > Cancel                                                                                                    |
| 6. Select the option and check           | Certificate Export Wizard                                                                                                    |
| the box as below. Cicik <b>Next</b>      | Export File Format<br>Certificates can be exported in a variety of file formats.                                                                                                    |
|                                          | Select the format you want to use:                                                                                                    |
|                                          | < gaor Cancel                                                                                                    |

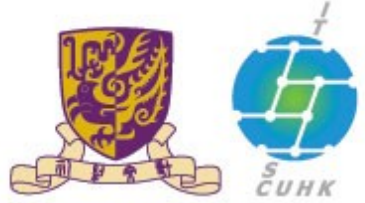

### 香港中文大學,資訊科技服務處

### Information Technology Services Centre, CUHK

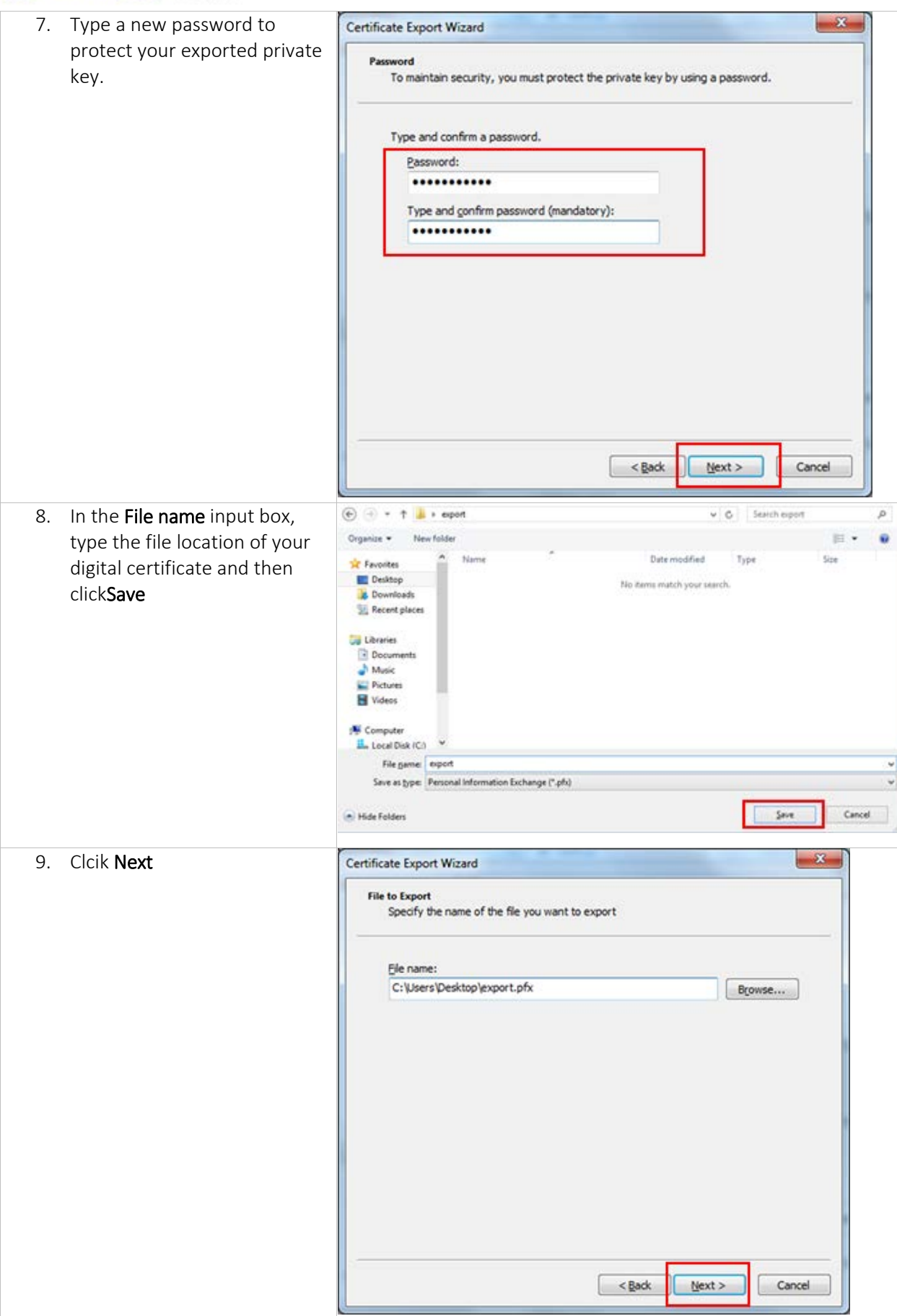

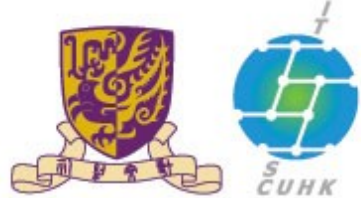

## 香港中文大學·資訊科技服務處

### Information Technology Services Centre, CUHK

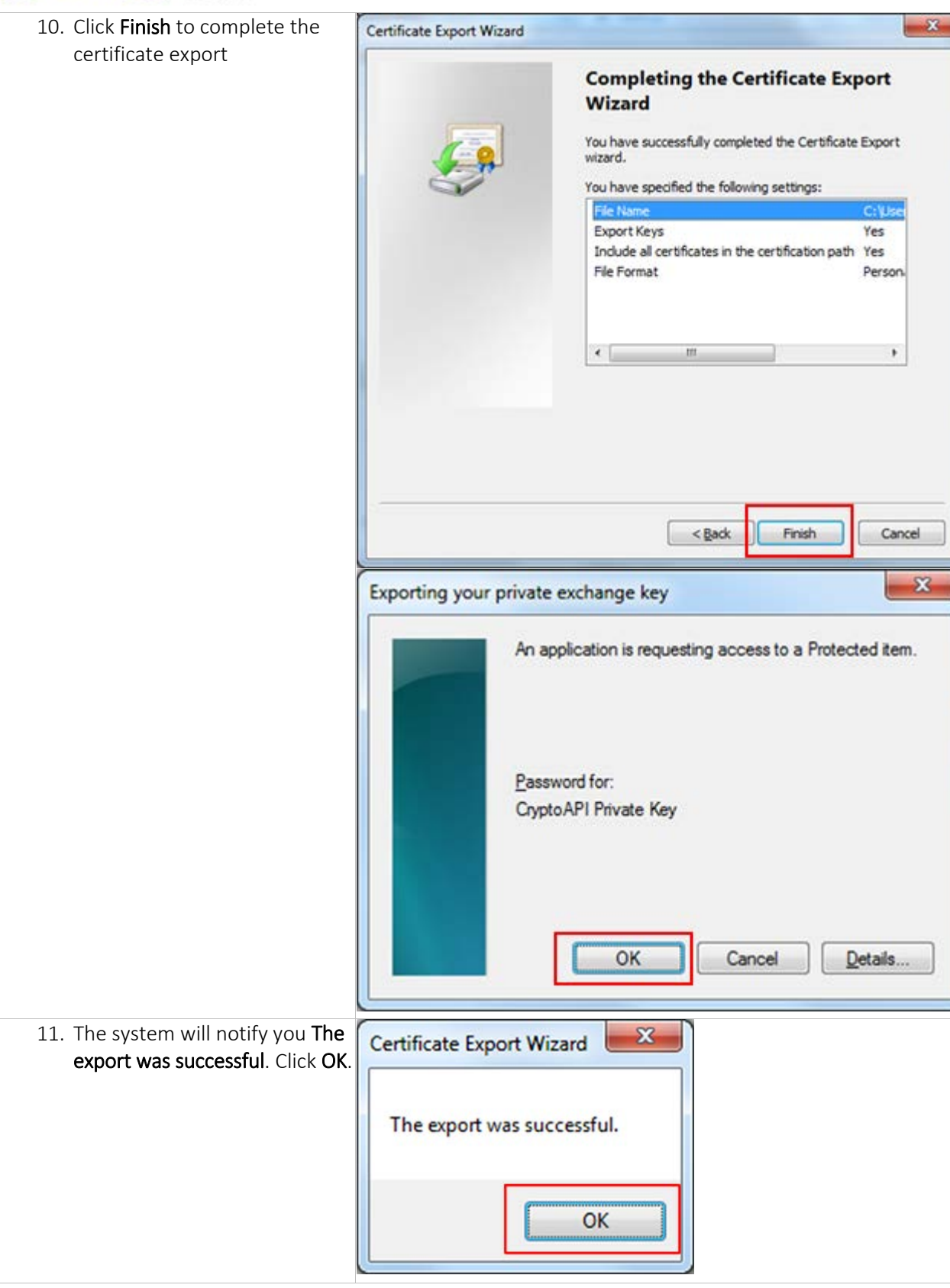

Last Update: 16 August 2016

Copyright © 2016. All Rights Reserved. Information Technology Services Centre, The Chinese University of Hong Kong